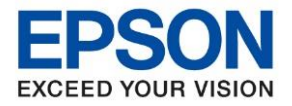

้ในกรณีที่เครื่องพิมพ์ยังไม่เคยตั้งค่าเชื่อมต่อกับ Wi-Fi Router มาก่อน แล้วต้องการใช้งานผ่าน Wi-Fi Router สามารถตั้งค่าเครื่องพิมพ์ ให้เชื่อมต่อกับ Wi-Fi Router ผ่าน Epson Smart Panel ได้ ดังนี้

<u>หมายเหต</u>: การตั้งค่านี้เป็นการตั้งค่าให้เครื่องพิมพ์ เชื่อมต่อกับ Wi-Fi Router ครั้งแรก จึงแนะนำให้ตั้งค่าผ่านมือถือเครื่องใดเครื่องนึง เท่านั้น และให้มั่นใจว่ามือถือที่ทำการตั้งค่าเชื่อมต่อกับ Wi-Fi Router ที่ต้องการใช้งานเรียบร้อยแล้ว และให้วางมือถืออยู่ใกล้กับ เครื่องพิมพ์ให้มากที่สุด

1. ดาวนุโหลดแอพพลิเคชั่น Epson Smart Panel ผ่าน App Store

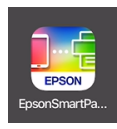

 เมื่อติดตั้งแอพพลิเคชั่นเสร็จแล้ว เมื่อเปิดแอพพลิเคชั่นขึ้นมา หากเป็นการใช้งานครั้งแรกจะปรากฏข้อความให้ยอมรับข้อตกลง การใช้งาน

| ข้อกำหนดการใช้งาน                                            |            |
|--------------------------------------------------------------|------------|
| Epson Smart Panel                                            |            |
| โปรดขอมรับข้อดกลงและเงื่อนไขต่อไปน์<br>ต้นใช้งานซอฟต์แวร์นี้ | ไก่อนเริ่ม |
| ข้อตกลงเรื่องลิซสิทธิ์ขอฟต์แวร์                              |            |
| ข้อตกลงเรื่องลิขสิทธิ์ชอฟต์แวร์                              | >          |
| ประกาศความเป็นส่วนดัว                                        |            |
| ประกาศความเป็นส่วนตัว                                        | >          |
|                                                              |            |
| ไม่ขอมรับ                                                    | ชอมรับ     |

### 3. จากนั้นกด OK

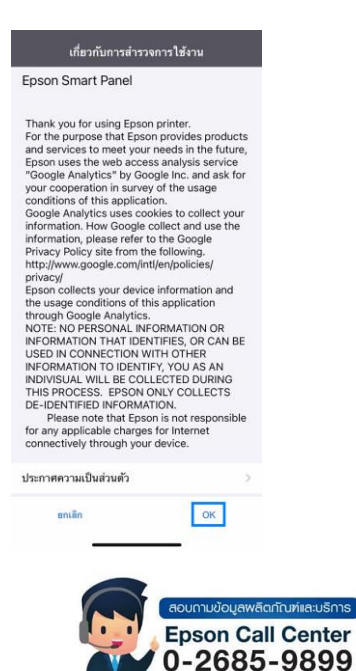

- สามารถสอบถามข้อมูลเพิ่มเติมทางอีเมลล์ได้ที่ <u>support@eth.epson.co.th</u>
- เวลาทำการ : วันจันทร์ ศุกร์ เวลา 8.30 17.30 น.ยกเว้นวันหยุดนักขัตถูกษ์
  www.epson.co.th

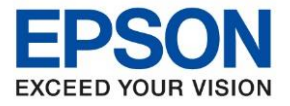

4. จะปรากฏหน้าต่างกำลังค้นหาผลิตภัณฑ์

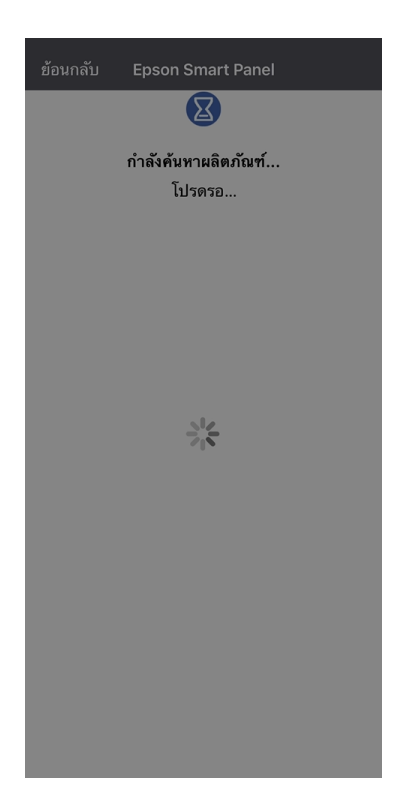

# 5. เลือก ถัดไป

| ย้อนก | າລັນ Epson Smart Panel                                                                                                    |  |
|-------|----------------------------------------------------------------------------------------------------|--|
|       |                                                                                                    |  |
|       | กำลังค้นหาผลิตภัณฑ์                                                                                                    |  |
|       | โปรดรอ                                                                                                    |  |
|       |                                                                                                    |  |
|       | ในหน้าจอถัดไปอนุญาตให้แอปนี้ต้นหาและ<br>เชื่อมต่อกับอุปกาณ์บนเครือช่ายท้องถิ่นของ<br>คุณ<br>มิฉะนั้น Epson Smart Panel จะไม่สามารถ<br>ใช้งานได้ |  |
|       | ถัดไป                                                                                                    |  |
|       |                                                                                                    |  |
|       |                                                                                                    |  |
|       |                                                                                                    |  |
|       |                                                                                                    |  |
|       |                                                                                                    |  |

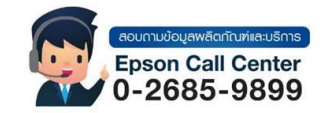

- สามารถสอบถามข้อมูลเพิ่มเดิมทางอีเมลล์ได้ที่ <u>support@eth.epson.co.th</u> เวลาทำการ : วันจันทร์ ศุกร์ เวลา 8.30 17.30 น.ยกเวันวันหยุดนักขัตฤกษ์
- www.epson.co.th •

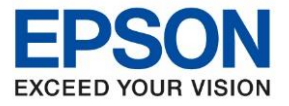

### 6. เลือก ตกลง

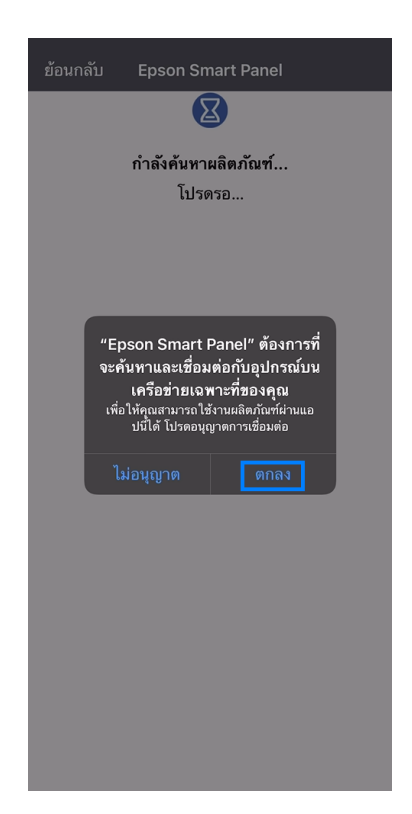

7. จะปรากฏหน้าต่างกำลังค้นหาผลิตภัณฑ์

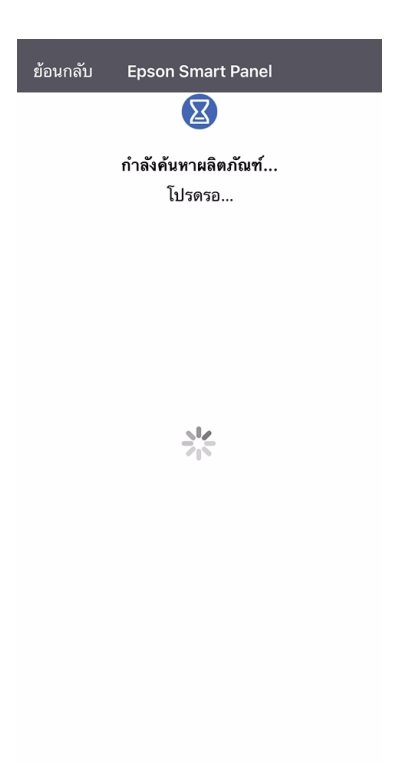

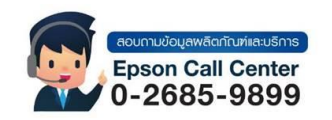

- สามารถสอบถามข้อมูลเพิ่มเดิมทางอีเมลล์ได้ที่ <u>support@eth.epson.co.th</u> เวลาทำการ : วันจันทร์ ศุกร์ เวลา 8.30 17.30 น.ยกเวันวันหยุดนักขัตฤกษ์
- www.epson.co.th

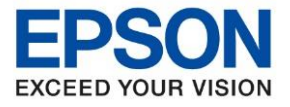

8. จะปรากฏหน้าต่างเริ่มการตั้งค่า เลือก ต่อไป

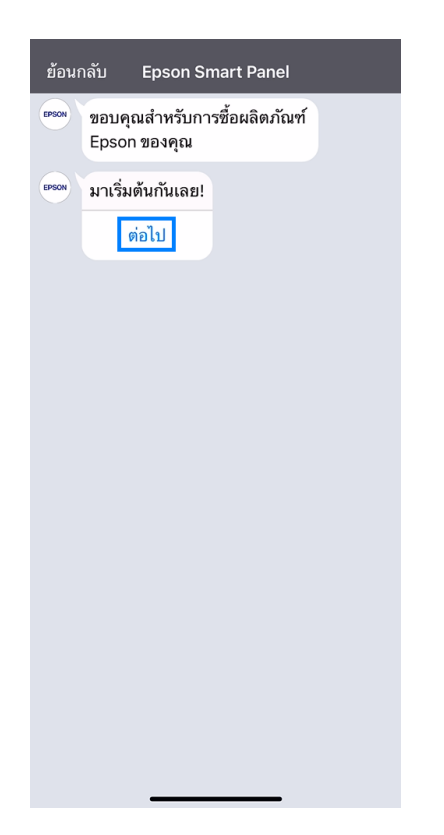

9. จะปรากฏข้อความเรื่องการเปิดใช้งาน Bluetooth ของ Epson Smart Panel เลือก ตกลง

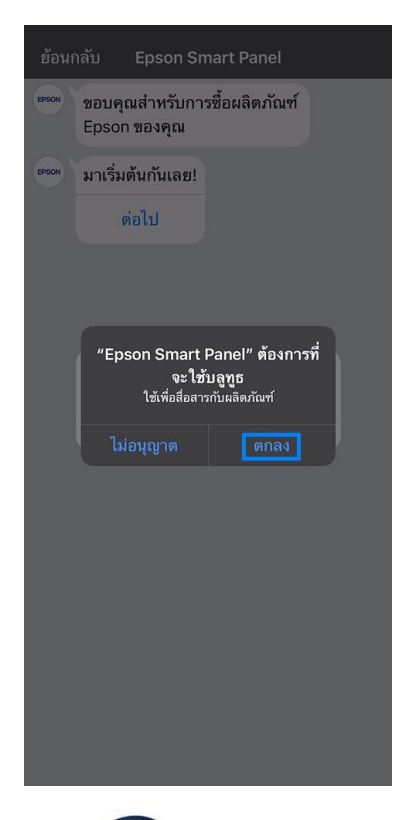

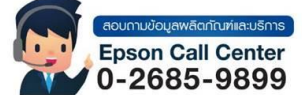

- สามารถสอบถามข้อมูลเพิ่มเติมทางอีเมลล์ได้ที่ <u>support@eth.epson.co.th</u>
- เวลาทำการ : วันจันท<sup>ู</sup>ร์ ศุกร์ เวลา 8.30 17.30 น.ยกเว้นวันหยุดนักขัดถูกษ์
  www.epson.co.th

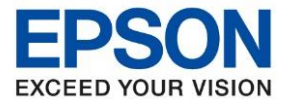

10. ให้แน่ใจว่าเครื่องพิมพ์ถูกเปิดใช้งานอยู่ และมีสถานะไฟปุ่มเปิด หรือไฟ Power ติดนิ่งเพียงดวงเดียว จากนั้น เลือก <mark>ถัดไป</mark>

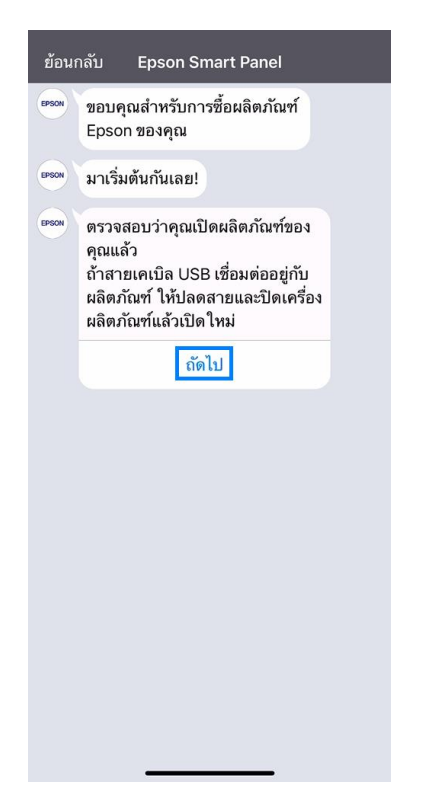

11. จะปรากฏหน้าต่างกำลังค้นหาผลิตภัณฑ์

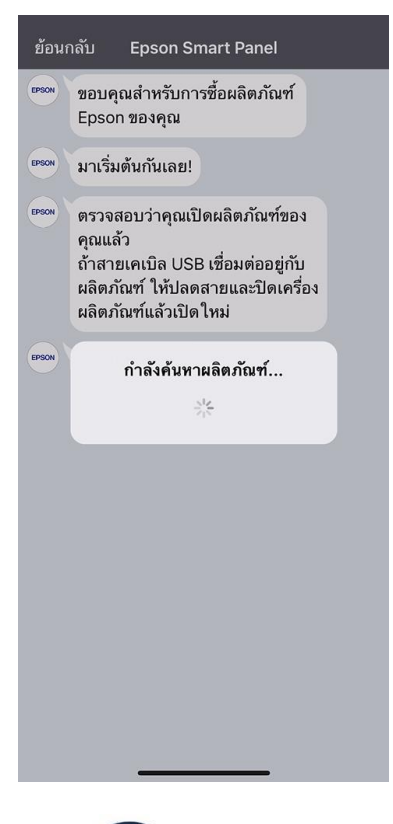

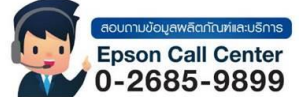

- สามารถสอบถามข้อมูลเพิ่มเติมทางอีเมลลได้ที่ <u>support@eth.epson.co.th</u>
- เวลาทำการ : วันจันท<sup>ั</sup>ร์ ศุกร์ เวลา 8.30 17.30 น.ยกเว้นวันหยุดนักขัดฤกษ์
  www.epson.co.th

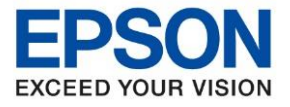

12. จะปรากฏรุ่นเครื่องพิมพ์ L3250 ขึ้นมาให้เลือก

| ยกเลิก<br>เลือกผลิตภัก | Epson Smart Panel | 24   |
|------------------------|-------------------|------|
|                        |                   | - Ak |
| ≈ L3250                | Series            | >    |
|                        |                   |      |
|                        |                   |      |
|                        |                   |      |
|                        |                   |      |
|                        |                   |      |
|                        |                   |      |
|                        |                   |      |
|                        |                   |      |
|                        |                   |      |
|                        |                   |      |
|                        |                   |      |
|                        |                   |      |
|                        |                   |      |
|                        | หากไม่พบผลิตภัณฑ์ |      |
| มหาอีกครั้ง            |                   |      |

13. เมื่อเลือกที่ชื่อเครื่องพิมพ์ จะปรากฏข้อความให้ยืนยัน เลือก ตกลง

| ยกเลิก Epson Smart Panel                |               |
|-----------------------------------------|---------------|
| เลือกผลิตภัณฑ์ที่จะเชื่อมต่อ            |               |
| 🛜 L3250 Series                          | >             |
|                                         |               |
|                                         |               |
|                                         |               |
|                                         |               |
| 19 AL 12 A                              |               |
| คุณแน เจหรอวาตองการเลอก<br>L3250 Series |               |
| #01 <sup>0</sup> 0                      |               |
| Buran                                   |               |
|                                         |               |
|                                         |               |
|                                         |               |
|                                         |               |
|                                         |               |
| หากไม่พบผลิตภัณฑ์                       |               |
| ค้นหาอีกครั้ง                           |               |
|                                         |               |
|                                         |               |
|                                         | išnis<br>iter |
| 0-2685-98                               | 99            |

- สามารถสอบถามข้อมูลเพิ่มเติมทางอีเมลล์ได้ที่ <u>support@eth.epson.co.th</u> เวลาทำการ : วันจันทร์ ศุกร์ เวลา 8.30 17.30 น.ยกเว้นวันหยุดนักขัตฤกษ์ www.epson.co.th

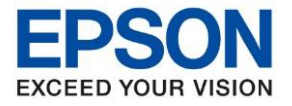

14. จะปรากฏข้อความยืนยันว่าต้องการตั้งค่าเครื่องพิมพ์ให้เชื่อมต่อ Wi-Fi Router หรือไม่ เลือก ดกลง

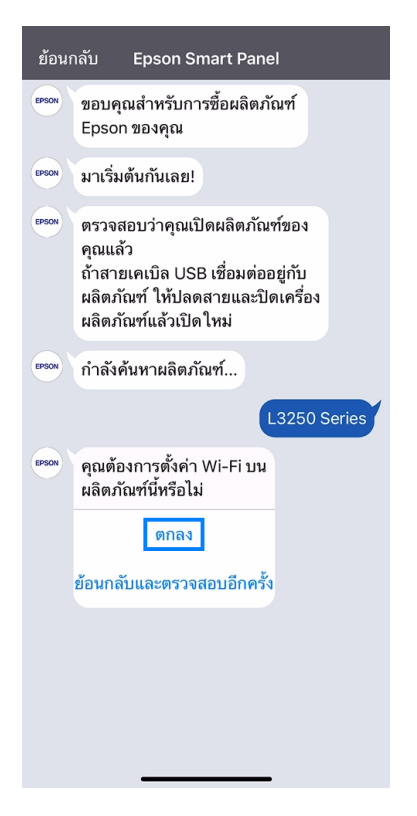

15. แอพพลิเคชั่น จะพยายามค้นหาสัญญาณ Wi-Fi Router ที่มือถือเชื่อมต่ออยู่

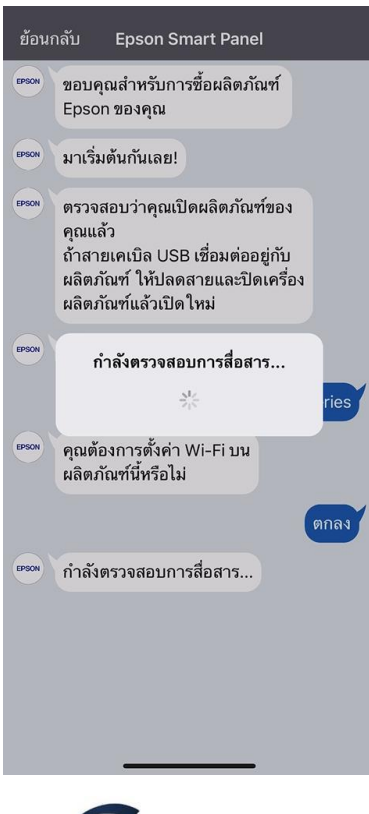

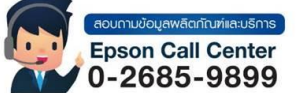

- สามารถสอบถามข้อมูลเพิ่มเติมทางอีเมลล์ได้ที่ <u>support@eth.epson.co.th</u>
- เวลาทำการ : วันจันท<sup>ู</sup>ร์ ศุกร์ เวลา 8.30 17.30 น.ยกเว้นวันหยุดนักขัดถูกษ์
  www.epson.co.th

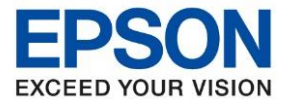

16. จะปรากฏข้อความยืนยันว่าต้องการให้เครื่องพิมพ์เชื่อมต่อกับชื่อ Wi-Fi Router ที่ปรากฏหรือไม่ หากใช่เลือก ตกลง

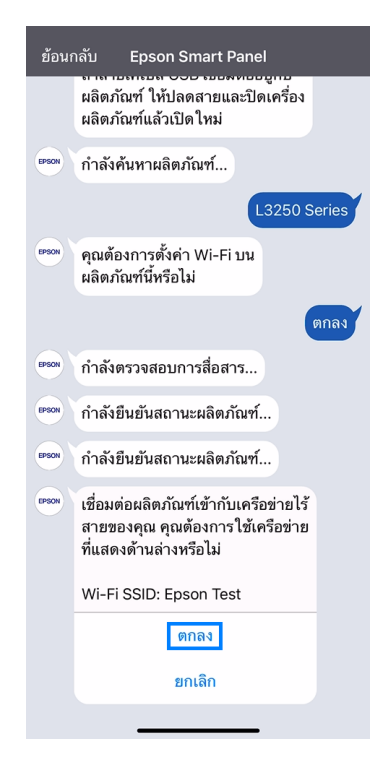

# หมายเหตุ: เครื่องพิมพ์จะรองรับสัญญาณการเชื่อมต่อที่เป็น 2.4 Ghz เท่านั้น

17. จะปรากฏข้อความว่าต้องใส่รหัสผ่านของ Wi-Fi Router เลือก ถัดไป

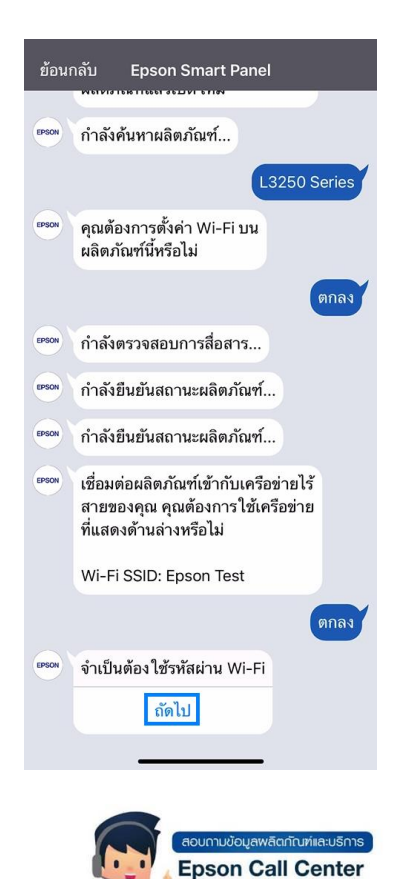

0-2685-9899

- สามารถสอบถามข้อมูลเพิ่มเติมทางอีเมลล์ได้ที่ <u>support@eth.epson.co.th</u>
- เวลาทำการ : วันจันทร์ ศุกร์ เวลา 8.30 17.30 น.ยกเว้นวันหยุดนักขัดถูกษ์
  www.epson.co.th
  - Oct 2021 / CS25

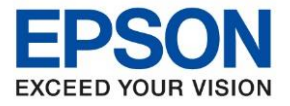

18. จะปรากฏข้อความแนะนำวิธีการดู Password Wi-Fi Router เลือก ถัดไป

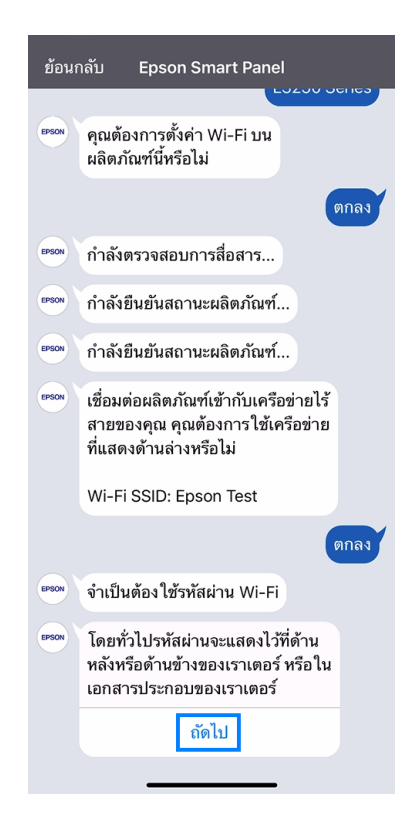

# 19. เลือก <mark>ถัดไป</mark>

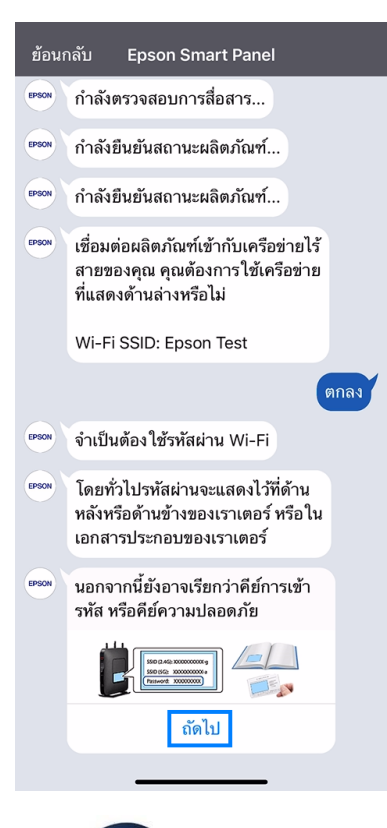

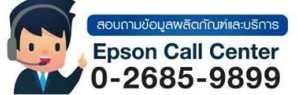

- สามารถสอบถามข้อมูลเพิ่มเดิมทางอีเมลลได้ที่ <u>support@eth.epson.co.th</u>
- เวลาทำการ : วันจันท<sup>8</sup>ร์ ศุกร์ เวลา 8.30 17.30 น.ยกเว้นวันหยุดนักขัตถุกษ์
  www.epson.co.th
  - Oct 2021 / CS25

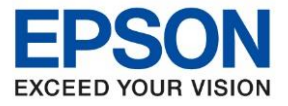

#### 20. เลือก ตกลง

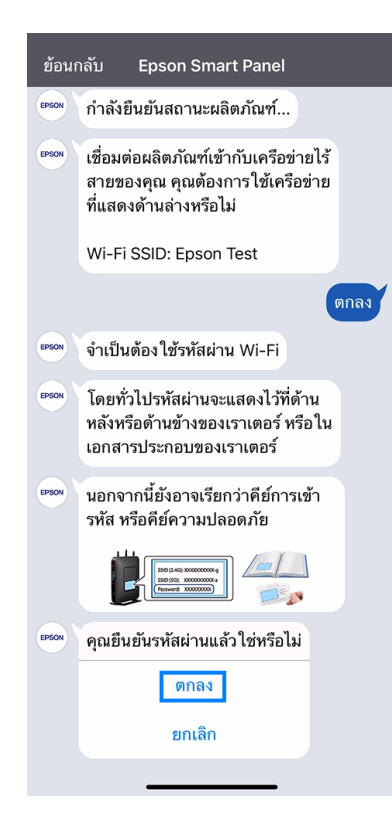

## 21. เลือก <mark>ถัดไป</mark>

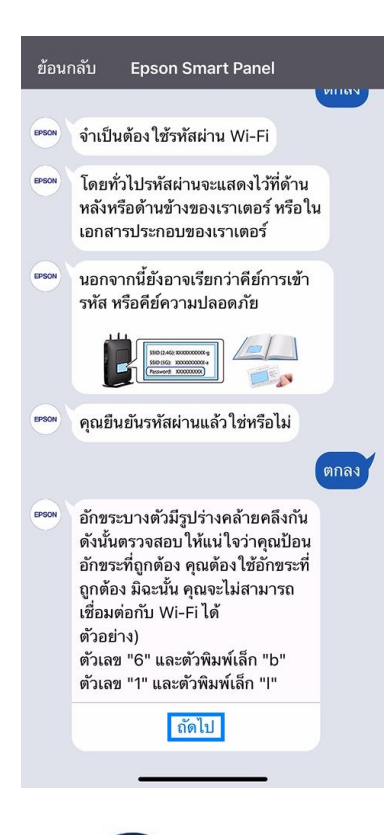

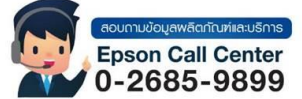

- สามารถสอบถามข้อมูลเพิ่มเติมทางอีเมลล์ได้ที่ <u>support@eth.epson.co.th</u>
- เวลาทำการ : วันจันท<sup>2</sup>ร์ ศุกร์ เวลา 8.30 17.30 น.ยกเว้นวันหยุดนักขัดฤกษ์
  www.epson.co.th
  - Oct 2021 / CS25

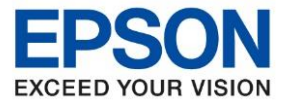

22. จะปรากฏหน้าต่างให้ใส่**รหัสผ่าน Wi-Fi Router** จากนั้นเลือก ดกลง

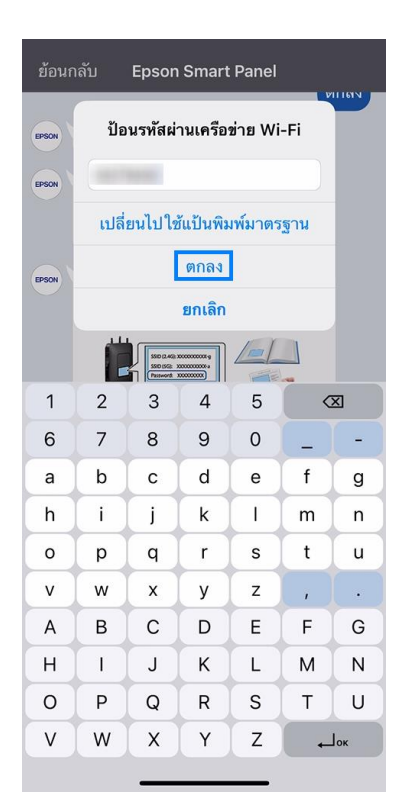

# 23. จะปรากฏรหัสผ่านที่กรอกลงไป

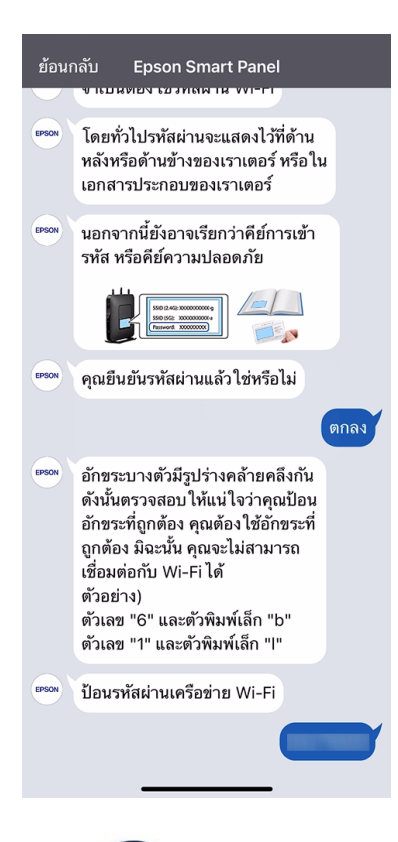

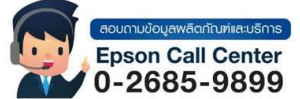

- สามารถสอบถามข้อมูลเพิ่มเติมทางอีเมลล์ได้ที่ <u>support@eth.epson.co.th</u>
- เวลาทำการ : วันจันท<sup>้</sup>ร์ ศุกร์ เวลา 8.30 17.30 น.ยกเว้นวันหยุดนักขัดถูกษ์
  www.epson.co.th
  - Oct 2021 / CS25

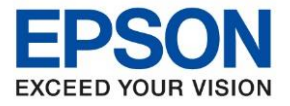

24. จะปรากฏข้อความยืนยันการตั้งค่า หากข้อมูลถูกต้องแล้ว เลือก ตกลง

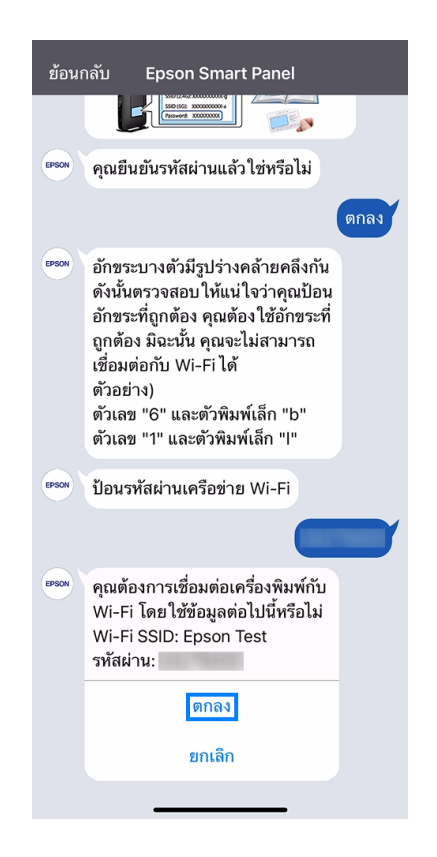

25. จะแสดงสถานะว่ากำลังเตรียมการตั้งค่า..

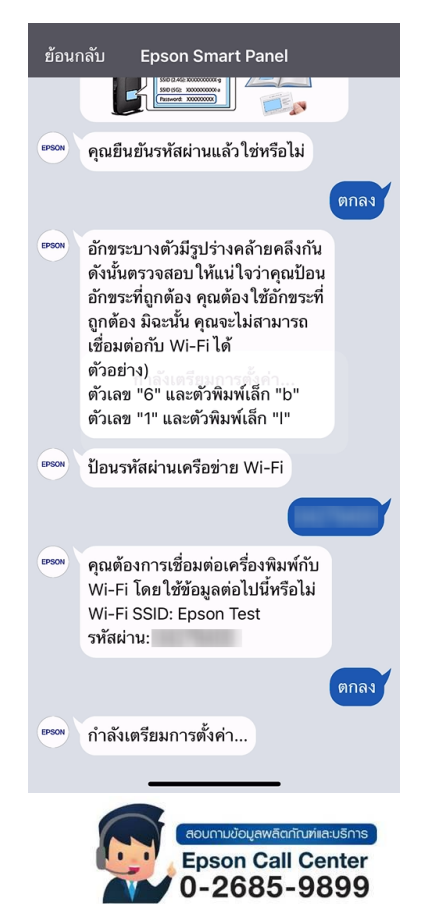

- สามารถสอบถามข้อมูลเพิ่มเติมทางอีเมลลได้ที่ <u>support@eth.epson.co.th</u>
- เวลาทำการ : วันจันทร์ ศุกร์ เวลา 8.30 17.30 น.ยกเว้นวันหยุดนักขัตถูกษ์
  www.epson.co.th
  - Oct 2021 / CS25

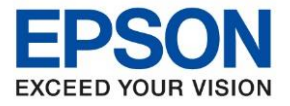

26. จะขึ้นแถบสถานการณ์ตั้งค่าเครื่องพิมพ์เข้ากับ Wi-Fi Router

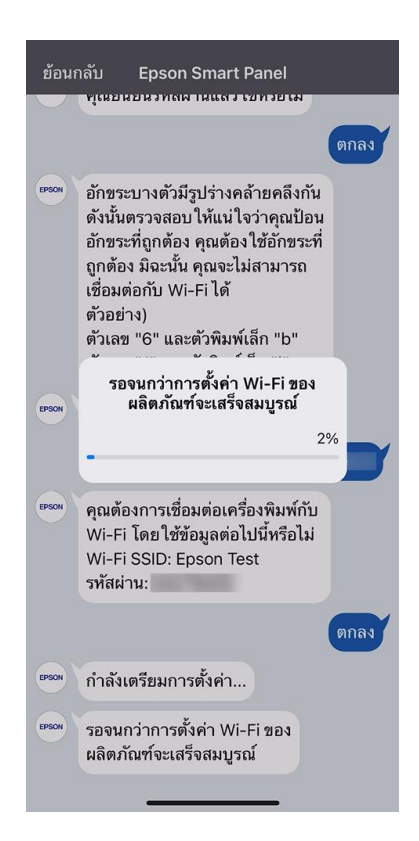

27. เมื่อเครื่องพิมพ์เชื่อมต่อกับ Wi-Fi Router ได้แล้ว จะปรากฏข้อความแจ้งเดือนการตั้งค่า Wi-Fi เสร็จสมบูรณ์

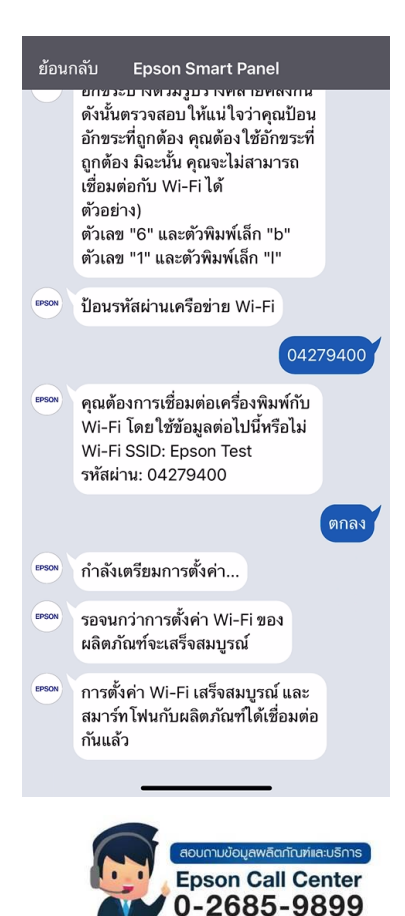

- สามารถสอบถามข้อมูลเพิ่มเติมทางอีเมลล์ได้ที่ <u>support@eth.epson.co.th</u>
- เวลาทำการ : วันจันทร์ ศุกร์ เวลา 8.30 17.30 น.ยกเว้นวันหยุดนักขัตถูกษ์
  - www.epson.co.th Oct 2021 / CS25

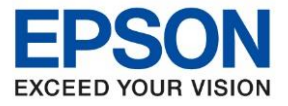

### 28. เลือก <mark>ถัดไป</mark>

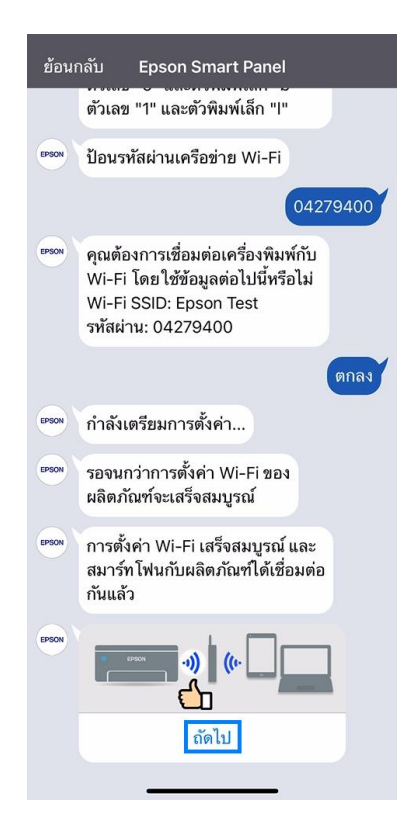

29. จะปรากฏข้อความกำลังทำการตั้งค่า...

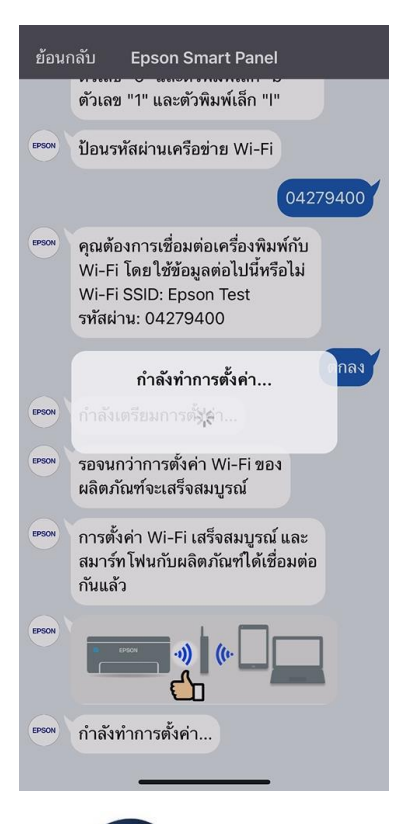

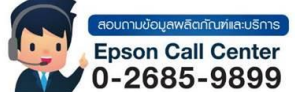

- สามารถสอบถามข้อมูลเพิ่มเติมทางอีเมลล์ได้ที่ <u>support@eth.epson.co.th</u>
- เวลาทำการ : วันจันท<sup>ู</sup>ร์ ศุกร์ เวลา 8.30 17.30 น.ยกเว้นวันหยุดนักขัดฤกษ์
  www.epson.co.th

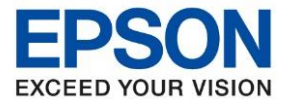

30. จะปรากฏหน้าหลักของ Epson Smart Panel พร้อมมีรูปเครื่องพิมพ์ที่เชื่อมต่อแล้ว

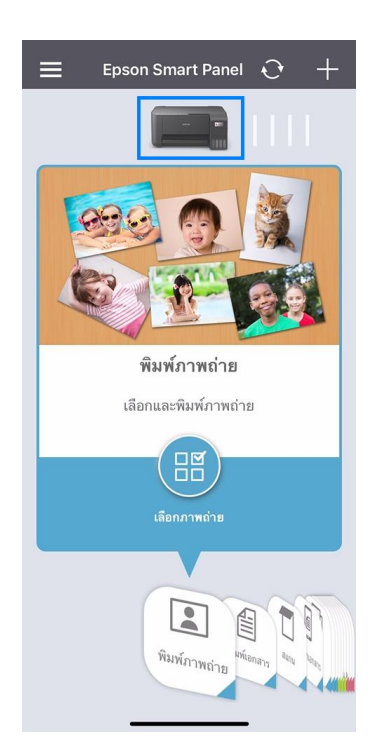

 เมื่อเลือกไปที่รุ่นเครื่องพิมพ์ จะปรากฏสถานะของเครื่องพิมพ์ และมีข้อความแจ้งว่าเครื่องพิมพ์พร้อมทำงาน จากนั้นสามารถใช้ งานพิมพ์ผ่าน Epson Smart Panel แบบไร้สายได้ตามปกติ

| < ข้อมูลผลิตภัณฑ์ 🕂                     |
|-----------------------------------------|
| ผลิตภัณฑ์                               |
| L3250 Series<br>เครื่องพิมพ์ำพร้อมทำงาน |
| หมึกคงเหลือ                             |
|                                         |
| BK Y M C                                |
| เมนูผลิตภัณฑ์                           |
| ทำความสะอาดหัวพิมพ์                     |
| ทดสอบการพิมพ์                           |
| อัพเดตเฟิร์มแวร์                        |
| การตั้งค่าขั้นสูง                       |
| เมนูออนไลน์                             |
| ร้านขายหมึกพิมพ์แท้เอปสัน               |
| การลงทะเบียน Eps <del>on Connect</del>  |

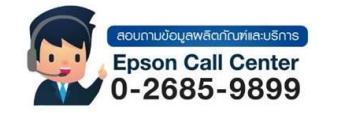

- สามารถสอบถามข้อมูลเพิ่มเติมทางอีเมลล์ได้ที่ <u>support@eth.epson.co.th</u>
- เวลาทำการ : วันจันท<sup>ู</sup>ร์ ศุกร์ เวลา 8.30 17.30 น.ยกเว้นวันหยุดนักขัดถูกษ์
  www.epson.co.th